# 学校から借りたChromebookを家で使う

学校からのChromebook(クロームブック)を家で使う方法です。 先生が決めたクラスに入り、ビデオ通話(つうわ)に参加(さんか)します。

# 用意(ようい)するもの

学校からのChromebook (クロームブック)

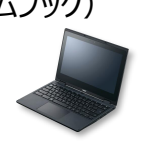

②先生から伝えられたメールアドレスとパスワード (小学生は自分のQRコード)

## つかいかた

## 1. 電源(でんげん)を入れてログインをします

画面(がめん)を開き(ひらき)ます。
 なかなかつかないときは、横(よこ)にある
 ボタンを押します。

Chromebookはキーボードでも、スマホのように 画面をさわっても動かせます。

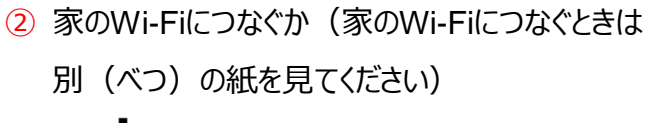

- [ **\_\_\_\_** Softbank] をクリックします。
- ③ [接続(せつぞく)] をクリックします。
- ④ [×] をクリックして画面(がめん)を閉(と)じま す。
- 2. ログインをします(小学生のみなさん) ※中学生のみなさんは 次のページ (2ページ) を見てください

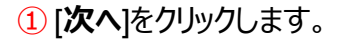

| Google             |  |
|--------------------|--|
| 「Chromebook」へのログイン |  |
| 別のアカウントでログイン       |  |
|                    |  |
|                    |  |

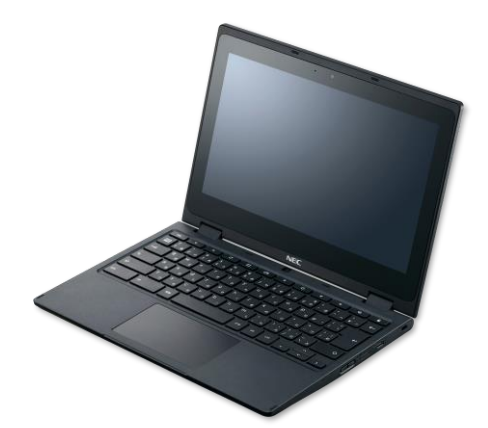

家のWi-Fiを使う人は、2.のログインを行います。

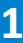

(4)

 $\mathbf{X}$ 

(1)

2 カメラに変(か)わり、自分の顔(かお)がうつります。

- ③ 顔がうつったら、QRコードを上のカメラに 向(む)かって見せます。
- ④「新(あたら)しいアカウントへようこそ」と
   出てきたら一番下の[同意(どうい)する]
   をクリックします。
- ⑤ [利用 (りよう)を開始(かいし)]を クリックします。

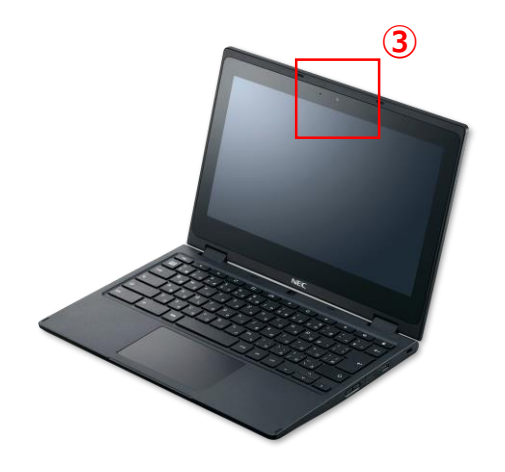

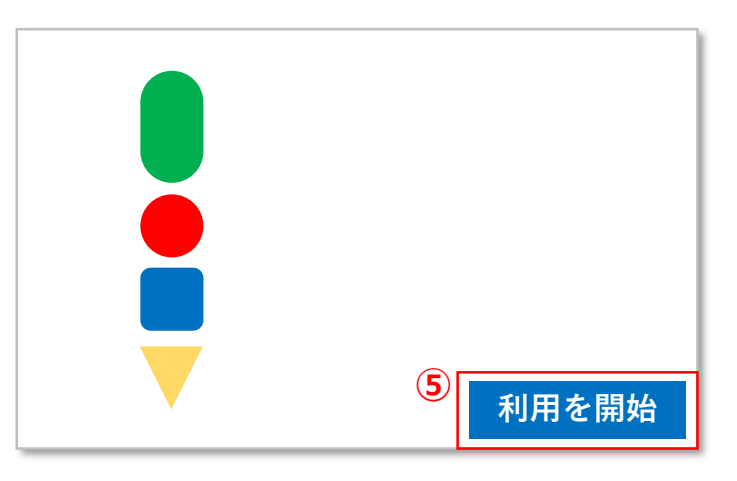

6次(つぎ)のページ(3ページ)の3.にうつります。

## 2. ログインをします (中学生のみなさん)

- キーボードを使って先生から伝えられたメール アドレスを入れます。
- 2 [次へ] をクリックします。

③ キーボードを使ってパスワードを入れます。

| Google                                             |      |
|----------------------------------------------------|------|
| 「Chromebook」へのログイン                                 |      |
|                                                    |      |
| メールアドレスを乞れた場合                                      | 2 ** |
| ようこそ                                               |      |
| student01@abcdef.ed.jp                             | ~    |
| <ul> <li>3</li> <li>パスワードを入力</li> <li>」</li> </ul> | ٢    |

パスワードをお忘れの場合

④ [次へ] をクリックします。

次^

⑤「新しいアカウントへようこそ」と表示されたら、 画面の一番下の[同意する]をクリックします。

6 [利用を開始] をクリックします。

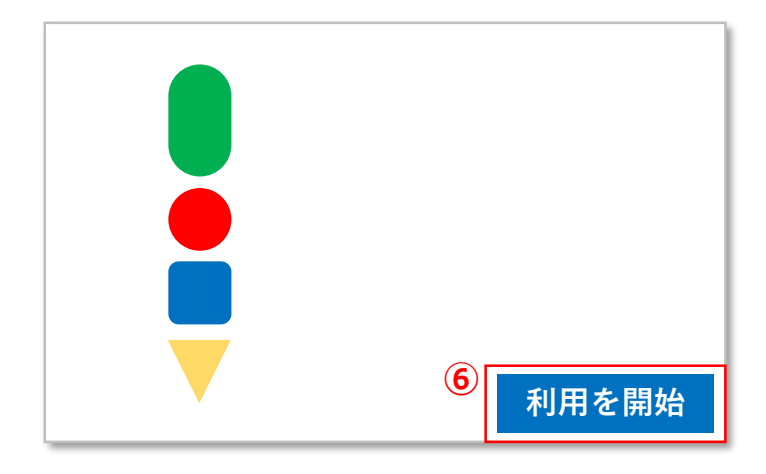

⑦操作の3.に移ってください。

### 3. Google Classroom(クラスルーム)を使う

- 1) 自分に関係(かんけい)のあるクラスが表示され ます。
- 2 先生から招待(しょうたい)されているクラスの
   [参加(さんか)]をクリックします。
- ③参加したクラスのトップページ (ストリーム画面)が表示されます。

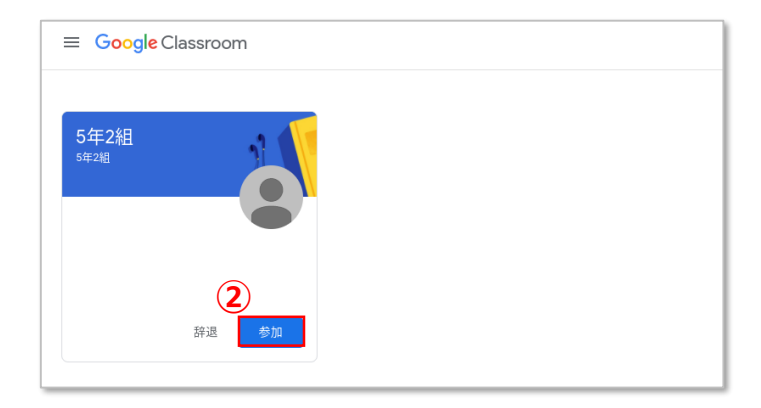

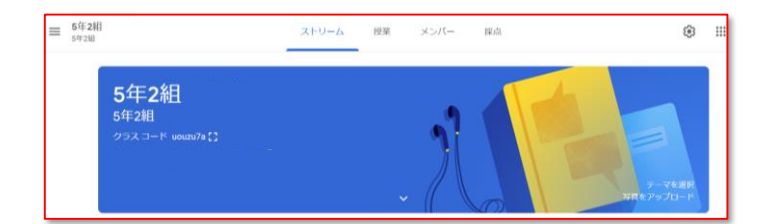

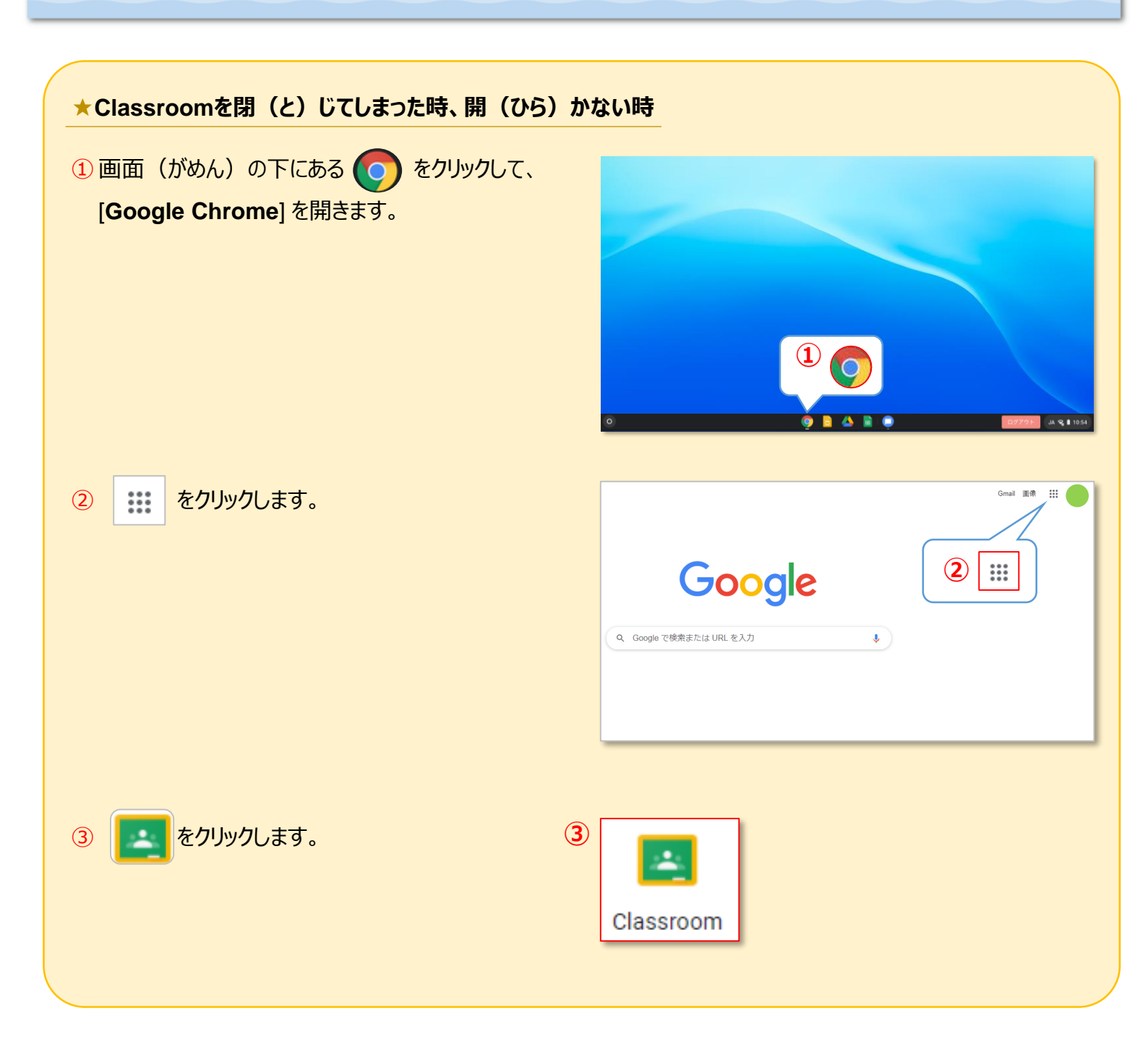

## ★「ストリーム」とは?

先生からのお知らせや書きこみを見ることができます。 また、プリントなどが貼(は)ってある場合は、 先生からの指示(しじ)で開きましょう。

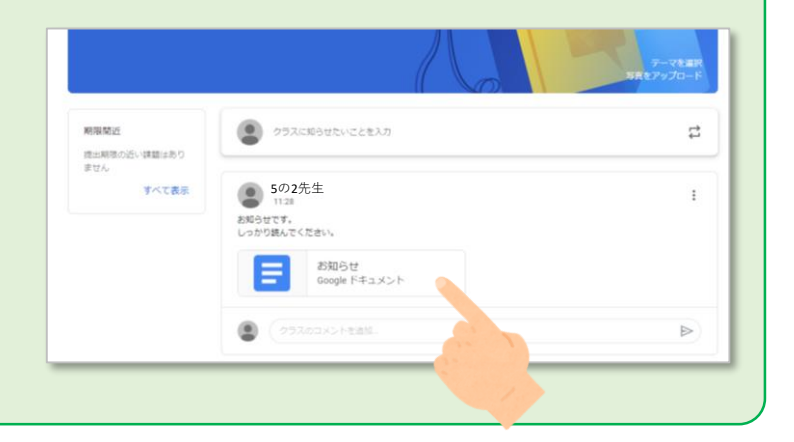

#### 4. クラスのビデオ通話に参加(さんか)します ≡ 5年2組 ストリーム 授業 メンバー ⊛ III 10,01 (1) [Meetのリンク]をクリックします。 5年2組 先生より先に参加することはできません。 $(\mathbf{1})$ 先生が参加するまで待(ま)ちましょう。 クラスに知らせたいことを入力 12 ARREADUS READ COLOR (2) マイクとカメラをオンにします。 d3lezkomc4 あなた以外にまだ誰も参加していません その他のオプション 2 € 参加(音声には電話を使用) 100 保護者の方へ × …ogle.com が次の許可を求めています マイクとカメラの許可を求められた場合は、すべて [許可]を選択します。 通知の表示 誤って[ブロック]としてしまった場合は、URL横に 許可 表示されている 💌 をクリックし、変更することができ ブロック ます。 ☆ アカウントを切り替える d3lezkomc4 (3) あなた以外にまだ誰も参加していません ③ [今すぐ参加(さんか)]をクリックします。 今すぐ参加 画面を共有する 5. 通話 (つうわ) をおわります FΙ ① 画面(がめん)の下の ( 🔷 )をクリックします。 2 (x)をクリックし、Meetをおわります。 • × + 🔼 5年2組 × 🚺 Meet - vpt-dhks-xng $(\mathbf{2})$

🚺 Meet

5

## 6. ログアウトをします

 画面(がめん)の右上にある × をクリック します。

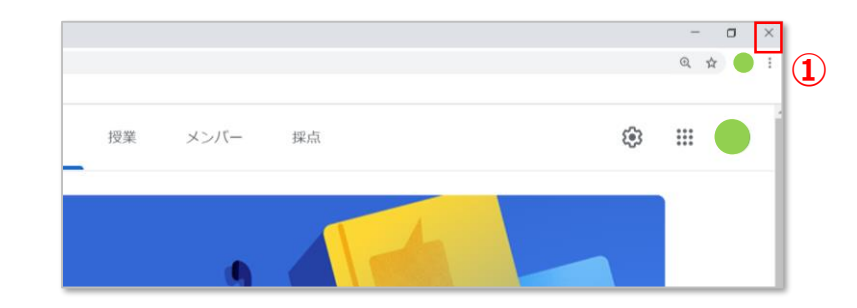

2 [**ログアウト**] をクリックします。

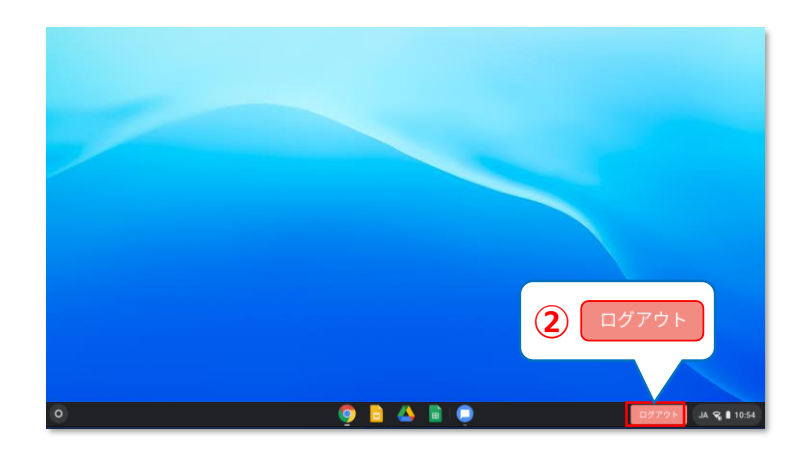

③ もう一度(いちど)[**ログアウト**]をクリックします。

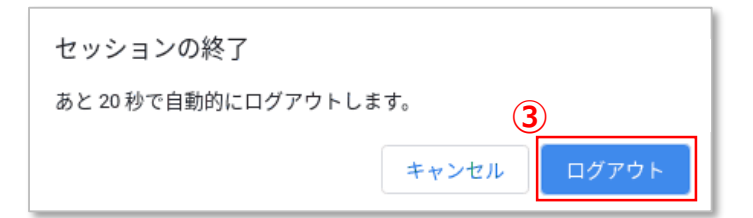

 ④ 画面が消(き)えて、もう一度ログインの画面 が出てきたら、Chromebookのふたを閉(と)じて ください。